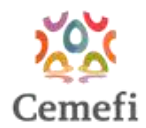

# Manual de Registro en la Plataforma Comunidad Cemefi (con registro AIT)

Bienvenida/o a la Plataforma Comunidad Cemefi. A través de esta herramienta podrás gestionar tu perfil como persona usuaria y administrar tu pertenencia a la Comunidad Cemefi

Sigue estos pasos:

# 1. 🛃 Ingreso a la Plataforma

Accede a la plataforma en el siguiente enlace:
 <u>https://comunidad.cemefi.org/inicio</u>

## 2. 👤 Iniciar Sesión

- En la pantalla de inicio, introduce el mismo correo electrónico y contraseña que utilizas para entrar a la plataforma AIT.
- Una vez iniciada la sesión, verás el menú principal con 3 secciones:
  - a. Inicio: la primera pantalla te permite ver tus entidades aprobadas y/o registradas
  - b. **Mis entidades**: esta pantalla muestra una configuración nueva y es donde se concentran las nuevas funcionalidades del sistema de Comunidad Colaborativa.
  - c. Ayuda: muestra las ligas para redirigir directamente a la página Cemefi

## 3. 📳 Mis Entidades

Dentro de la pantalla "Mis entidades" podrás visualizar las entidades registradas previamente.

Una vez que el registro esté completamente lleno, deberás enviar a validar.

#### Nota:

- En caso de no tener entidades registradas, puedes revisar el Manual de Registro en la Plataforma Comunidad Cemefi (sin registro AIT).
- Deberás revisar todas las pestañas del registro, pues seguramente hay campos que hacen falta llenar
  - a. Revisar que el contacto principal esté vigente
  - b. Revisar que el contacto de Dirección General (o equivalente) esté dado alta y vigente
- En la última pestaña de documentos, deberás subir la
  - a. Constancia de Situación Fiscal vigente,
  - b. revisar que el logo compartido es el vigente en tu entidad y
  - c. que esté disponible el Acta Constitutiva.

4. **Q** Visualización y Adquisición de Plan de beneficios

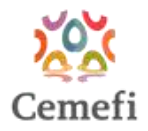

Si tu entidad cuenta con un tipo de pertenencia podrás adquirir un plan de beneficios diseñado por Cemefi.

- Haz clic en los 3 puntos de la columna de acciones y selecciona "Ir a membresías"
  El sistema mostrará:
  - Nombre y costo de cada plan de beneficios disponible.
  - Ícono de "ojito" (Ver membresía) debajo del costo.
  - Cuadro resumen de costos en el lado derecho.

| 🗰 <sub>Aqui apo</sub>                        | Ceme                | fi 🥨 🕯        | adas y su estatus. Un      | niklades          | Ayuda 🛩<br>mtidad ya no se poe     | drà editar su înfoi             | mación y podrás       | usar tus beneficios. |                           | 8                              |          |
|----------------------------------------------|---------------------|---------------|----------------------------|-------------------|------------------------------------|---------------------------------|-----------------------|----------------------|---------------------------|--------------------------------|----------|
| Razón social                                 | Nombre<br>cortio    | RFC           | Validación del<br>registro | Estatus<br>Grupos | Corporativo /<br>Sede /<br>Miembro | Perfil                          | Pertenencia<br>Cemefi | Estatus              | Area                      | Estatus<br>Pertenencia         | Acciones |
| A                                            | А                   | JMF881208TV6  | CONFIRMADA                 |                   |                                    | Encargado<br>de la<br>entidad   | AFILIADO              |                      | RESPONSABILIDAD<br>SOCIAL | CONFIRMADA                     |          |
| ARABELA<br>HONDURAS                          | ARABELA<br>HONDURAS | RFCX010901003 | CONFIRMADA                 | CONFIRMADA        | Perfenece a<br>CORPORATIVO         | Colaborador<br>de la<br>entidad | AFILIADO              | EN<br>VINCULACION    | RESPONSABILIDAD<br>SOCIAL | CONFIRMADA                     |          |
| CEMEFI                                       | CEMERI              | CMF881208TV6  | CONFIRMADA                 |                   |                                    | Encargado<br>de la<br>entidad   | MIEMBRO               |                      | FILANTROPÍA               | CONFIRMADA                     | 1        |
| CENTRO<br>MEXICANO<br>PARA LA<br>FILANTROPIA | CEMERI              | CMF881208TV6  | CONFIRMADA                 |                   |                                    | Colaborador<br>de la<br>entidad | ASOCIADO              | VINCULADO            | RESPONSABILIDAD<br>SOCIAL | CONFIRMADA                     | ÷        |
| NUEVA<br>ENTIDAD                             | NUEVA<br>ENTIDAD    | KMF881205TV7  | CONFIRMADA                 |                   |                                    | Encargado<br>de la<br>entidad   | ASOCIADO              |                      | FILANTROPÍA               | CONFIRMADA                     | 1        |
| SM JAL                                       | SANIGLOBAL          | 5MJ010713J79  | CONFIRMADA                 |                   |                                    | Colaberador<br>de la<br>entidad | AFILIADO              | VINCULADO            | RESPONSABILIDAD<br>SOCIAL | CONFIRMADA                     | 1        |
| SOPORTE                                      | SOPORTE             | AGX931006Z29  | CONFIRMADA                 |                   |                                    | Encargado<br>de la<br>entidad   | AFILIADO              |                      | RESPONSAE / De            | scargar registro<br>membresías | -        |
| VALIDA OSC                                   | VALIDA<br>COMERCIAL | ON06209275D9  | • EN REVISIÓN              |                   |                                    | Encargado<br>de la              |                       |                      | Em<br>FILANTROPIA         | itir voto                      | :        |

En cuanto puedas visualizar la membresía asignada, haz click en el botón "**Pagar/Mis pagos**" ubicado en la tabla resumen de costos <u>para poder activar los beneficios.</u>

Hacer click en este botón no te comprometerá a realizar el pago en ese momento.

| Adquirir membresia<br>De acuerdo a su perfil, el Cemefi le ofrece los siguientes tipos de pertenencia a la comunidad Cemefi. |                                                               |                                 |                        |  |  |  |  |  |  |
|----------------------------------------------------------------------------------------------------|---------------------------------------------------------------|---------------------------------|------------------------|--|--|--|--|--|--|
| Beneficios                                                                                                    | Plan de Afiliado para empresa o institución educativa pública | Concepto                        | Costo 5<br>\$50,000.00 |  |  |  |  |  |  |
| Denet 1000                                                                                                    | • <b>•</b>                                                    | Plan de Afiliado para empresa o |                        |  |  |  |  |  |  |
| ACOMPARIAMIENTO Y DIFUSIÓN:                                                                                                  | Ver<br>membresia                                              | TOTAL A PAGAR                   | \$50,000,00            |  |  |  |  |  |  |
| DIFUSIÓN: 2 PUBLICACIONES                                                                                                    | ©                                                             | Provide name                    |                        |  |  |  |  |  |  |
| "ARTICULACIÓN Y ALIANZAS"                                                                                                    |                                                               |                                 |                        |  |  |  |  |  |  |
| VISIBILIDAD COMO PARTE DE LA COMUNIDAD CEMEFI: PUBLICACIÓN                                                                   | 0                                                             |                                 |                        |  |  |  |  |  |  |
| "DESCUENTOS EN PROGRAMAS"                                                                                                    |                                                               |                                 |                        |  |  |  |  |  |  |
| CARACOL DE PLATA #1 30% DESCUENTO                                                                                            | ۵.                                                            |                                 |                        |  |  |  |  |  |  |
| DISTINTIVO ESR#: 5% DESCUENTO                                                                                                | <b>0</b>                                                      |                                 |                        |  |  |  |  |  |  |
| TORMACIÓN V CONDEIMIENTO:                                                                                                    |                                                               |                                 |                        |  |  |  |  |  |  |
| COMPARTIENDO EXPERIENCIAS: 6 CURSOS VIRTUALES                                                                                | 0                                                             |                                 |                        |  |  |  |  |  |  |
| FOROS CEMEF: 6 CURSOS VIRTUALES                                                                                              | @                                                             |                                 |                        |  |  |  |  |  |  |

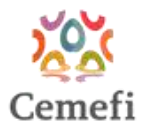

**Nota**: La opción "Ir a membresías" aparece únicamente si el administrador Cemefi aprobó y asignó un tipo de pertenencia a tu entidad.

### 5. Detalle del Plan de beneficios

Una vez activados los beneficios, regresa al menú "Mis Entidades" y haz clic en los 3 puntos de la columna de acciones y selecciona "**Mis Beneficios**"

| Mis entidade<br>Aquí aparecerán | Cerrefi 🐼 🖻 Inicio M Ma entedades 🥧 🖉 Ayuda 🛩 🕒<br>Mis entidades<br>Aqui apareordia las entidades que tienes registratas y su estatus. Una vez aprobada la entidad ya no se podrá editar su información y podrás usar tas beneficios. |                |                            |                   |                                    |                               |                       |         |                           |                                     |          |
|---------------------------------|----------------------------------------------------------------------------------------------------|----------------|----------------------------|-------------------|------------------------------------|-------------------------------|-----------------------|---------|---------------------------|-------------------------------------|----------|
| Razón social                    | Nombre corto                                                                                                    | RFC            | Validación del<br>registro | Estatus<br>Grupos | Corporativo<br>/ Sede /<br>Miembro | Porfil                        | Pertenencia<br>Cemefi | Estatus | Ārea                      | Estatus<br>Pertenencia              | Accience |
| 141SA DE CV.S                   | 141                                                                                                    | CCCC8010111B3  | • CONFIRMADA               |                   |                                    | Encargado<br>de la<br>entidad | AFILIADO              |         | RESPONSABILIDAD<br>SOCIAL | CONFIRMADA                          | Ŧ        |
| A                               | *                                                                                                    | CRRP80101111M7 | • REGISTRADA               |                   |                                    | Encargado<br>de la<br>entidad |                       |         | RESPONSABILIDAD           |                                     | 1        |
| A                               | ¥.                                                                                                    | SUIR801011185  | • REGISTRADA               |                   |                                    | Encargado<br>de la<br>entidad |                       |         | FILANTROPÍA               |                                     |          |
| A                               | A                                                                                                    | YOGR8010111M0  | CONFIRMADA                 |                   |                                    | Encargado<br>de la<br>entidad | AFILIADO              |         | FILANTROPI<br>• Ve        | scargar registro<br>r membresía     | 1        |
| AAA                             | ААА                                                                                                    | AATR8010111M0  | • REGISTRADA               |                   |                                    | Encargado<br>de la<br>entidad |                       | -       | RESPONSAE<br>SOCIAL \$ M  | a membresias<br>s beneficios        | :        |
| ALIADO                          | ALIADO                                                                                                    | HYTS8010111M0  | · CONFIRMADA               |                   |                                    | Encargado<br>de fa<br>entidad | AFILIADO              |         | RESPONSAE<br>SOCIAL       | ticulación<br>sultados<br>iculación | 1        |
|                                 |                                                                                                    |                |                            |                   |                                    |                               |                       |         |                           |                                     |          |

El sistema desplegará una tabla con los beneficios incluidos en la membresía que adquirió, la tabla contiene las columnas:

Beneficios, Unidades adquiridas, Unidades autorizadas y la columna de Acciones.

Los beneficios estarán agrupados por el servicio al que pertenecen, los servicios están en filas color naranja.

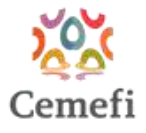

| Ce                                                         | Información membresia                                                                          | Inicio Illi Misentidade                             | s v 🕜 Ayida v                                                                                                    |                     |          |                                                                                                    |                                      |  |  |  |
|------------------------------------------------------------|------------------------------------------------------------------------------------------------|-----------------------------------------------------|----------------------------------------------------------------------------------------------------|---------------------|----------|----------------------------------------------------------------------------------------------------|--------------------------------------|--|--|--|
| Adquirir membre<br>De acuendo a su peri                    | Membresía: Plan de Afiliado para empresa o institución Costo: \$50,000.00<br>educativa pública |                                                     |                                                                                                    |                     |          |                                                                                                    |                                      |  |  |  |
|                                                            | Descripción                                                                                    | Beneficio                                           | Detaile                                                                                                    | Unidad<br>beneficio | Cantidad | Consideraciones                                                                                                |                                      |  |  |  |
| ficios                                                     |                                                                                                |                                                     | VISIBILIZA EL TRABAJO DE TU ENTIDAD<br>A TRAVÉS DE NUESTROS CANALES DE                                                                                                    |                     |          |                                                                                                    | ado para empresa<br>ducativa pública |  |  |  |
| николлекто у о                                             | ACOMPAÑAMIENTO<br>Y DIFUSIÓN                                                                   | DIFUSIÓN                                            | COMUNICACIÓN PUBLICANDO<br>NOTICIAS, INVITACIONES Y RESEÑAS<br>DE EVENTOS, TU OFERTA DE<br>CAPACITACIÓN Y CAMPAÑAS, LO<br>ANTERIOR RELACIONADO A LA ASG<br>INSTITUCIONALES, PODRÁS TAMBIÉN<br>TENER VISIBILIDAD EN LOS DIFERENTES<br>PRODUCTOS CIUE DESARFOLLAMOS<br>PRA LOS INTEGRANTES DE LA | CANTIDAD            | 2        | LA INFORMACIÓN SERÁ<br>PUBLICADA EN<br>WWW.CEMBEFLORG LA<br>PUBLICACIÓN SE LIMITA A<br>LOS CRITERIOS DE CEMEFL | GAR                                  |  |  |  |
| ON 2 PUBLICACIO                                            |                                                                                                |                                                     |                                                                                                    |                     |          |                                                                                                    | (apartic                             |  |  |  |
| CULACION Y ALIANI                                          |                                                                                                |                                                     |                                                                                                    |                     |          |                                                                                                    |                                      |  |  |  |
| LICAD COMO PAJO                                            |                                                                                                |                                                     |                                                                                                    |                     |          |                                                                                                    |                                      |  |  |  |
| CULNING LINING SI                                          |                                                                                                |                                                     |                                                                                                    |                     |          |                                                                                                    |                                      |  |  |  |
| NCOL DE PLATA #: 30                                        |                                                                                                |                                                     | COMUNIDAD CEMEFL                                                                                                    |                     |          |                                                                                                    |                                      |  |  |  |
| NTIVO ESR®: 5% DE                                          | ARTICULACIÓN Y                                                                                 | VISIBILIDAD COMO<br>PARTE DE LA<br>COMUNIDAD CEMEFI | SUMA A LA ENTIDAD QUE<br>REPRESENTAS A LOS DIRECTORIOS DE<br>LA COMUNIDAD CEMERI Y DALE<br>VISIBILIDAD.                                                                                                    | ACTIVO              |          | PUBLICACIÓN EN LÍNEA<br>DISPONIBLE A TRAVÉS DEL<br>SITIO DE CEMEFI                                             |                                      |  |  |  |
| ализон к одерог                                            | ALIANZAS                                                                                       |                                                     |                                                                                                    |                     |          |                                                                                                    |                                      |  |  |  |
| PARTIENCO EXPERIE                                          |                                                                                                |                                                     | INSCRIBE UNA CAMPAÑA DE                                                                                                    |                     |          | CONSULTA LA                                                                                                    |                                      |  |  |  |
| IS CEMERE & CURSO                                          | DESCUENTOS EN                                                                                  | CARACOL DE PLATA®                                   | COMUNICACIÓN O UNA PIEZA<br>INDIVIDUAL AL RECONOCIMIENTO<br>IBEROAMERICANO CARACOL DE<br>PLATA Ф. EL PREMIO A LA PUBLICIDAD<br>SOCIAL                                                                                                    | DESCUENTO           | 30       | INFORMACIÓN DE LA<br>CONVOCATORIA DEL<br>CARACOL DE PLATA®<br>VIGENTE EN<br>WWW.CEMEFLORG                      |                                      |  |  |  |
| ER DE INTRODUCIÓO<br>TMAGA EMPRESAS                        | PROGRAMAS                                                                                      |                                                     |                                                                                                    |                     |          |                                                                                                    |                                      |  |  |  |
| DGOS JURÍOKCOS: 4                                          |                                                                                                |                                                     | OBTÉN UN DESCUENTO PARA                                                                                                    |                     |          |                                                                                                    |                                      |  |  |  |
| NIN MUTHY LUTINATO<br>RMACKÓN SEGMENT<br>ONSABILIDAD STROP | DESCUENTOS EN<br>PROGRAMAS                                                                     | DISTINTIVO ESR®                                     | PARTICIPAR EN EL PROCESO DEL<br>DISTINTIVO ESRA, UN INSTRUMENTO<br>PARA MEDIR Y COMPARAR EL NIVEL DE<br>DESARROLLO DE LAS PRÁCTICAS DE<br>RESPONSABILIDAD SOCIAL DE LAS                                                                                                    | DESCUENTO           | 5        | CONSULTA LA<br>INFORMACIÓN DE LA<br>CONVOCATORIA DEL<br>DISTINITIVO ESRª VIGENTE                               |                                      |  |  |  |

# 6. **Beneficios Adicionales**

Los beneficios adicionales configurados por Cemefi aparecen en la parte inferior de la tabla.

- · Para ver detalles de un beneficio, selecciona el ícono "ojito" junto a él
- Para adquirir beneficios adicionales:
- Marca las casillas de los beneficios deseados
- Estos se agregarán a tu lista de conceptos y total a pagar

# 7. 🚍 Proceso de Pago

Para proceder a pagar la membresía debes seleccionar el botón "Pagar/Mis pagos"

- 1. Selecciona el botón "Pagar/Mis pagos" en el cuadro resumen de costos
- 2. El sistema mostrará una pantalla con las opciones de pago disponibles
- 3. Se desplegará una tabla con los detalles completos del pago. Esta tabla incluye un resumen de costos:
  - a. Costo base de la membresía.
  - b. Beneficios adicionales seleccionados.
  - c. Suma total a pagar (membresía + beneficios adicionales).

**Nota**: Las instrucciones detalladas sobre los métodos de pago disponibles y el proceso completo de pago se encuentran en el "Guía de Pago de la Plataforma Comunidad Cemefi".

Dudas, por favor contacta al correo volanda.ramirez@cemefi.org